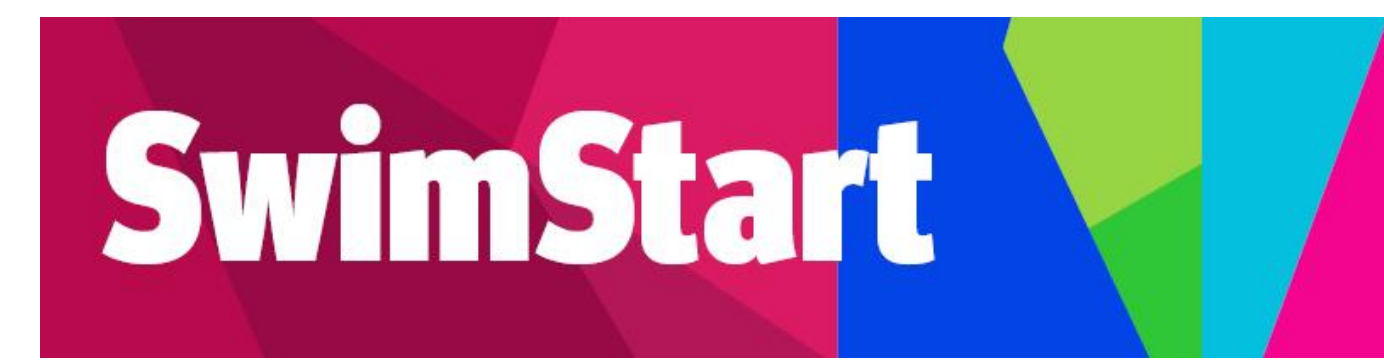

# Troubleshooting Manual Parents, carers, guardians

![](_page_0_Picture_2.jpeg)

![](_page_0_Picture_3.jpeg)

Click on the link below to go to the relevant section:

# Contents

| Register an Individual Account                       | 3  |
|------------------------------------------------------|----|
| Apply for a Voucher                                  | 8  |
| Downloading a voucher on a phone (iPhones)           | 16 |
| Apply for a Voucher (through Referral Agent Process) | 18 |
| Print/Email your SwimStart Voucher                   | 20 |

# **Register an Individual Account**

1. Go to SwimStart website www.qld.gov.au/SwimStart

![](_page_2_Picture_3.jpeg)

- 2. Confirm the child/young person is eligible
- 3. Register for an Enquire account

The account must be in the parents, carers guardian name (not the child's name)
(Registering for an Enquire account is only required once, for example, those people that registered for an Enquire account for FairPlay vouchers can use this same account login)

4. If you already have an Enquire login please go to <u>'Apply for a Voucher'.</u>

| LOGIN            | REGISTER | _ |
|------------------|----------|---|
| First Name       |          |   |
| Last Name        |          |   |
| Phone            |          |   |
| Email            |          | 5 |
| Password         |          |   |
| Confirm Password |          |   |
|                  |          |   |
| <b>1</b>         |          |   |

#### 5. Complete personal details

- I. If you do not have an email, you can create one using Outlook, Yahoo, Gmail or Hotmail.
- II. When creating a password for Enquire, choose one that you can remember passwords must be a minimum of 8 characters and include one number, one UPPERCASE letter and one lowercase letter.
- 6. Click 'Get Started'.

#### **Errors**

#### Have you entered your email address correctly?

• Check email address is correct. This is where any correspondence will be sent.

#### Are you entering a password with the required number of characters and numbers?

• Check the entered password is at least eight characters long and includes at least one number, one uppercase letter and one lowercase letter.

#### Have you entered a phone number?

• You need to enter a phone number so the system can confirm you haven't already got an account.

#### Email or phone number has already been registered

- If the email or phone number has already been used to register an account, you won't be able to
  register a new account. If you have forgotten your password, click 'Forgotten Your Password?'
  under the login.
- 7. Once registered, click 'Login'
  - I. You can log in straight away, but you will also receive an email to confirm your account has been registered. You don't need to action anything in the email.

| Gove                 | ernment >     |
|----------------------|---------------|
| LOGIN                | REGISTER      |
| Email                |               |
| Password             |               |
|                      |               |
| GET S                | STARTED       |
| GET S<br>Forgotten Y | Our Password? |

#### 8. Complete your User Profile

I. Click 'I have read the Privacy Statement', which will open a pop-up on the screen.

![](_page_4_Picture_3.jpeg)

#### Privacy Statement

The Department of Tourism, Innovation and Sport (department) manages personal information in accordance with the Information Privacy Act 2009 (Qld).

The department is collecting personal information during the account registration process to set up an account in the Sport and Recreation Grant Registration Portal (Portal).

Your personal information will be used by the department in relation to your Portal account, for the purposes of assessing any applications for funding, as part of your involvement in any sport and recreation programs from applications for funding submitted through the Portal. Personal information will also be used to help the department monitor and evaluate current programs and future programs and resources.

The department may use and disclose personal information in the Portal or collected provided as part of an application for funding as outlined in the privacy statement for the relevant sport and recreation funding program.

Your personal information will not be published on the department's website. Your personal information will not be disclosed to any other parties unless authorised or required by law. Further information on how the department manages personal information can be found at https://www.legislation.qld.gov.au/view/html/inforce/current/act-2009-014.

The Portal will also record persons who have clicked on the link.

The department reserves its right to update the privacy notice for the Portal, the amended policy will be posted to https://www.dtis.qld.gov.au/site-information/privacy and will operate from the time it is posted.

![](_page_4_Picture_12.jpeg)

III. Complete your details noting only sections marked with \* are mandatory.

| Contact Details                                                                                                    |             |
|----------------------------------------------------------------------------------------------------|-------------|
| Tile<br>Mrs                                                                                                    | -           |
|                                                                                                    |             |
| First Name *<br>Test                                                                                                    |             |
|                                                                                                    | 4/255       |
| Last Name "<br>Parent                                                                                                    |             |
|                                                                                                    | 6/255       |
| Primary Email<br>testparent@example.com                                                                                                    |             |
| Primary Phone Number<br>1234 5678                                                                                                    |             |
|                                                                                                    |             |
| Secondary Phone Number                                                                                                    | 0/255       |
| Please read the Privacy, terms and conditions.                                                                                              |             |
| 🛿 By clicking this box, you are acknowledging that you understand and agree to the terms and conditions of the Grant Registration Portal. * |             |
| Once you have completed the above click 'Save' on the right to continue.                                                                    |             |
|                                                                                                    | Cancel Save |

- 9. Click the box to acknowledge you understand and agree to the Terms & Conditions.
- 10. Click 'Save' at the bottom to proceed.

# <u>Check</u> The account needs to be in the name of the <u>parent, carer, guardian</u> to accept the T&Cs. The account holder must be over the age of 18 and agree to the terms and conditions. Parent, carers, guardians who incorrectly enter the child or young person's name in this stage of the process can edit their User Profile when they log in. Click on the person silhouette at the top right of the screen and select 'User Profile'. Once a voucher application is complete, the parent, carer, guardian will not be able to update

- Once a voucher application is complete, the parent, carer, guardian **will not** be able to update the name of the child or young person on the voucher.
- 11. On the 'Select Account Type' screen, click 'Register' under Individual Account.

| Queensland<br>Government | Home Published Rounds |                                                                                       |  |
|--------------------------|-----------------------|---------------------------------------------------------------------------------------|--|
|                          |                       |                                                                                       |  |
|                          | Selec                 | t Account Type                                                                        |  |
|                          |                       |                                                                                       |  |
|                          | Individual Account    | Business Account                                                                      |  |
|                          | Apply for vouchers    | Redeem vouchers If you are an organisation redeeming voucher, click 'register' below. |  |
|                          | Register              | Register                                                                              |  |

12. You will be directed to your home page. From the home page you can apply for a voucher (when a round is open, access your User Profile to update your details or see any past vouchers).

|                                                                          |                                                                                                    |                                                                                                    | Account for Mrs Test Parent 👻                                                                                                    |
|--------------------------------------------------------------------------|----------------------------------------------------------------------------------------------------|----------------------------------------------------------------------------------------------------|----------------------------------------------------------------------------------------------------|
| Home                                                                     |                                                                                                    |                                                                                                    |                                                                                                    |
| Events                                                                   |                                                                                                    |                                                                                                    |                                                                                                    |
| Name                                                                     | Opens                                                                                                    | Closes                                                                                                    |                                                                                                    |
| FairPlay - Register as a referral agent                                  | 22/6/2022 8:00 AM                                                                                                    | 30/6/2024 11:59 PM                                                                                                    | Apply <u>View Details</u>                                                                                                    |
| FairPlay Round 9 - Apply for a Fairplay voucher                          | 26/7/2023 9:00 AM                                                                                                    | 30/11/2023 5:00 PM                                                                                                    | Apply <u>View Details</u>                                                                                                    |
| QPS - Queensland Government Vehicle Immobiliser<br>Subsidy Trial Voucher | 2/8/2023 9:00 AM                                                                                                    | 30/6/2024 5:00 PM                                                                                                    | Apply <u>View Details</u>                                                                                                    |
| Swimstart Round 1 - Apply for a SwimStart Voucher                        | 7/10/2023 9:00 AM                                                                                                    | 1/5/2024 5:00 PM                                                                                                    | Apply <u>View Details</u>                                                                                                    |
| Swimstart - Register as a referral agent                                 | 27/10/2023 9:00 AM                                                                                                    | 30/6/2024 11:59 PM                                                                                                    | Apply <u>View Details</u>                                                                                                    |
|                                                                          | Home Events Name FakPlay-Register as a referral agent FakPlay-Register as a referral agent FakPlay Round 9 - Apply for a Fakrplay voucher OPSQueentland Government Vehicle Immobiliser Subisity Trial Voucher Swimstart Round 1 - Apply for a SwimStart Voucher Swimstart - Register as a referral agent | Home         Name       Opens         FairPlay-Register as a referral agent       22/6/2022 8:00 AM         FairPlay-Round 9 - Apply for a Fairplay voucher       26/7/2023 9:00 AM         OPS- Queensland Government Vehicle Immobiliser       2/8/2023 9:00 AM         Swimstart Round 1 - Apply for a SwimStart Voucher       7/10/2023 9:00 AM         Swimstart Register as a referral agent       27/10/2023 9:00 AM | Forme         Name       Opens       Genes         FairPlay-Register as a referral agent       22/6/2022 8:00 AM       30/6/2024 11:59 PM         FairPlay-Register as a referral agent       22/6/2023 9:00 AM       30/11/2023 5:00 PM         FairPlay-Round 9 - Apply for a Fairplay voucher       26/7/2023 9:00 AM       30/11/2023 5:00 PM         OPS Queensland Government Vehicle Immobiliser       2/8/2023 9:00 AM       30/6/2024 5:00 PM         Swimstart Round 1 - Apply for a Swimstart Voucher       7/10/2023 9:00 AM       1/5/2024 5:00 PM         Swimstart - Register as a referral agent       27/10/2023 9:00 AM       30/6/2024 11:59 PM |

# Apply for a Voucher

1. When you are logged in and on your home page, click on 'Apply' next to 'Apply for a SwimStart voucher'.

| Queensland Home Published Rounds |                                                                          |                    |                    | Account for Mrs Test Parent 👻 |
|----------------------------------|--------------------------------------------------------------------------|--------------------|--------------------|-------------------------------|
|                                  | Home                                                                     |                    |                    |                               |
| Upcoming Activities              | Events<br>Name                                                           | Opens              | Closes             |                               |
|                                  | FairPlay - Register as a referral agent                                  | 22/6/2022 8:00 AM  | 30/6/2024 11:59 PM | Apply <u>View Details</u>     |
|                                  | FairPlay Round 9 - Apply for a Fairplay voucher                          | 26/7/2023 9:00 AM  | 30/11/2023 5:00 PM | Apply <u>View Details</u>     |
|                                  | QPS - Queensland Government Vehicle Immobiliser<br>Subsidy Trial Voucher | 2/8/2023 9:00 AM   | 30/6/2024 5:00 PM  | Apply <u>View Details</u>     |
|                                  | Swimstart Round 1 - Apply for a SwimStart Voucher                        | 7/10/2023 9:00 AM  | 1/5/2024 5:00 PM   | Apply <u>View Details</u>     |
|                                  | Swimstart - Register as a referral agent                                 | 27/10/2023 9:00 AM | 30/6/2024 11:59 PM | Apply <u>View Details</u>     |

\* If applying with a mobile phone, please flip your phone to landscape mode for the 'Apply' button to appear on the screen\*.

2. Read the eligibility requirements and the Privacy Statement. Click the privacy statement box acknowledging that you have read the Privacy Statement

|                                                                           | Save • Submit                                                                                                    |
|---------------------------------------------------------------------------|----------------------------------------------------------------------------------------------------|
| T<br>Applicant Details<br>HCC / PCC Details<br>Medicare Details<br>Submit | <b>Description For the endigible for a SwimStart voucher</b> • Your residential address is located in Queensiant • Your residential address is located in Queensiant • Your child is younger than 5 years oid • Have a current and valid Medicare Card with the child lated on the card • Have a current and valid Medicare Card with the child lated on the card • You are only eligible for one woucher per financial year • You are only eligible for one woucher per financial year • You are only eligible for one woucher per financial year • You are only eligible for one woucher per financial year • You are only eligible for one woucher per financial year • You are only eligible for one woucher per financial year • You are only eligible for one woucher per financial year • You are only eligible for one woucher per financial year • You are only eligible for one woucher per financial year • You are only eligible for one woucher per financial year • You are only eligible for one woucher per financial year • You are only eligible for one woucher per financial year • You are only eligible for one woucher per financial year • One wouch on the Sport and Recreation Grant Registration Portal; • assess your application and eligibility for the Grant and if approved, the level of funding to be provided; • contact you to seek your further feedback on the Grant or participation that aim to evaluate and/or improve the Grant processes. • Turp resonal information may be disclosed to: • the responsible Minister (S) for the Grant • the responsible Minister may devidentiation of the Grant or the oppications and /or undertake evaluations of programs and program. • the department or the responsible Minister may devidentify your personal information and publish grant recipient information on government websites or in media releases while publicising the outcomes of the |

3. Complete your details noting only sections marked with \* are mandatory. You can 'save' throughout your application. Only click 'submit' when your application is complete.

#### 4. Child's Home Address

- Start typing the address in line 1 and the address should appear in the dropdown list

#### Child's home address

| Line 1 *                                                     | Q |
|--------------------------------------------------------------|---|
| Select from the list or continue typing to find more results |   |
| 400 George Street, Sydney NSW, Australia                     |   |
| 400 George Street, Fitzroy VIC, Australia                    |   |
| 400 George Street, Windsor NSW, Australia                    |   |
| 400 George Street, Brisbane City QLD, Australia              |   |
| 400 George Street, Waterloo NSW, Australia                   |   |
| Cannot find your address? 9                                  |   |
| Postcode/ZIP Code                                            |   |
|                                                              |   |

Country

#### 5. Child Questionnaire

- Fill out the Questionnaire and select the 'arrow' to continue

Child Questionnaire

| Gender *<br>Nothing to display                                                                                                    |
|----------------------------------------------------------------------------------------------------|
| Has the child/young person participated in swimming lessons before? *           No           Yes                                                                                                    |
| Does the child/young person identify as being of Aboriginal and/or Torres Strait Islander descent? *                                                                                                    |
| Does the child/young person speak a language other than English at home? *                                                                                                    |
|                                                                                                    |
| Does the child/young person have a disability? *                                                                                                    |
| Were there any barriers to the child participating in water-based activities in the past 12 months? * Cost of participation is to expensive Not enough time/too many commitments Motivation factors (e.g. not interested, doesn't like physical activity, lazy, tired) Activity related (e.g. not good enough, nobody to participate with, don't know the rules, too competitive) No suitable Activity Providers near me Psychological factors (e.g. fear, body image) Enough physical activity at school/kindergarten Disability/illness/injury Transport Not applicable |
| Save • Submit                                                                                                    |

#### 6. Health Care Card or Pensioner Concession Card

To be eligible you/the child must hold a valid Services Australia Health Care Card (HCC) or Pensioner Concession Card (PCC) as shown below. If you/the child does not have a valid Centrelink card, please refer to the department's <u>website</u> for more information on program eligibility.

- Select 'Card Type'
- Enter the information exactly as written on your card
- Enter the full name of the Primary Cardholder, include the middle initial if shown on the card
- Enter card number without dashes or spaces

![](_page_9_Figure_7.jpeg)

|                            | Save + Sadamit S                                                                                                    |
|----------------------------|----------------------------------------------------------------------------------------------------|
|                            | Health Care Card or Pensioner Concession Card                                                                                                    |
| Applicant Details          | To be eligible you must have a valid Centrelink Health Care Card (HCC) or Pensioner Concession Card (PCC) as shown below.                                                                                                    |
| HCC / PCC Details          | If you do not have a valid Centrelink card, please refer to the department's website for more information on program eligibility.                                                                                                    |
| Medicare Details<br>Submit | Note: The second of the second of the second |
|                            | Notation for the second second |
|                            | You can only apply if you have a valid Centrelink Health Care Card or Pensioner Concession Card with the child/young person's name listed.                                                                                                    |
|                            | When completing this section                                                                                                    |
|                            | Enter the information exactly as written on your card, include middle initial if shown on the card     Enter card number without dashes or spaces     Use the calendar icon placed to the right of the cell to select date                                                                                                    |
|                            | Card Type *                                                                                                    |
|                            | Primary Cardholders Name *                                                                                                    |
|                            | Card Number*                                                                                                    |
|                            | Card Expiry Date *                                                                                                    |
|                            | I authorise the Department of Tourism. Innovation and Sport to access/verify Centrelink card information.*                                                                                                    |

- 7. On 'Card Expiry Date' use the calendar icon placed to the right of the cell to select the date
- 8. Select the box to verify your authorisation for the department to access/verify you details with Centrelink.
- 9. Select 'OK' to the Customer Consent Authority

| Customer Consent Authority to access/verify Centrelink card information                                                                                                    | -  |
|----------------------------------------------------------------------------------------------------|----|
| Expose control control and the second formy control monitorial international second second |    |
| the Department Tourism, Innovation and Sport to use Centrelink Confirmation eServices to perform a Centrelink enquiry of my Centrelink concession card status to enable the business to determine if I qualify for a voucher.     Services Australia (the agency) to provide the results of that enquiry to the Department Tourism, Innovation and Sport.                                                                                                    |    |
| I understand that:                                                                                                    |    |
| the agency will disclose personal information to the Department Touriam, Innovation and Sport in relation to the concession card type and status to confirm my eligibility for a voucher.     the opency will disclose personal information to the Department Touriam, Innovation and Sport in relation to the concession card type and status to confirm my eligibility for a voucher.     the consent, once agency, i can get proof of my circumstances/details from the agency and provide it to the Department Touriam, Innovation and Sport so my eligibility for voucher can be determined.     if indobum to consent on content or on a termstavely provide proof of my circumstances/details from the agency and provide it to the Department Touriam, Innovation and Sport.                                                                                                    | a  |
|                                                                                                    | ок |

#### <u>Errors</u>

Clicking the (X) in the pop-up Customer Consent Authority

• You need to click 'OK' to acknowledge you have read and understood the Customer Consent Authority. Clicking the exit (X) will not allow you to proceed past the current page.

10. You can 'save' your application and then continue by selecting the arrow

#### 11. Medicare Card

To be eligible, the child must have a valid Medicare card as shown below. Only one child to be entered per application

![](_page_11_Picture_3.jpeg)

- Select card colour (green, blue or yellow)
- Enter the child's Medicare card number without dashes or spaces using numbers only (10 number characters, no spaces e.g., 1234567890)
- Card expiry date, use the calendar icon to select the expiry date on your card (must be valid and format mm/yyyy e.g., 04/2026)
- Individual reference number, enter the child's individual reference number as shown on your card (enter the number next to your child's name)
- Individual Name, enter the child's name as shown exactly on your card including the middle initial. If the child's name appears on more than one line, select 'Add line 2'
- Select the child's date of birth from the calendar icon or enter in the format shown (dd/mm/yyyy e.g., 28/04/2020)

| Paul & Louis                                                                                                    | ·    |
|----------------------------------------------------------------------------------------------------|------|
| Lard Colour *<br>Select Card Type - Green, blue or yellow.                                                                            |      |
|                                                                                                    |      |
|                                                                                                    |      |
| Card Number *                                                                                                    |      |
| Enter the child's Medicare Card Number without dashes or spaces using number only (10 numeric characters, no spaces e.g. 1234567890)  | 0/10 |
|                                                                                                    |      |
|                                                                                                    |      |
| Card Exploy Date *                                                                                                    |      |
| Use the calendar icon to select the expiry date for your card (must be format do/mm/yyy) e.g. 28/04/2025)                             |      |
|                                                                                                    |      |
| Individual Reference Number *                                                                                                    | Ť    |
| Enter the folials individual Reference Number as on your card (Select the number next to your child's name)                           |      |
|                                                                                                    |      |
|                                                                                                    |      |
| Individual Name *                                                                                                    |      |
| Enter the Childs Name as on your card (Alpha characters) If the child's name appears on more than one line, select 'Add another line' | 0/27 |
| Add Line 2                                                                                                    |      |
|                                                                                                    |      |
|                                                                                                    |      |
|                                                                                                    |      |
| Individual Date of Birth *                                                                                                    |      |
| Select the Childs Date of Birth from the calendar or enter is in format shown (must be format dd/mm/yyyy e.g. 28/04/2020)             |      |
| Lauthorise the Department of Tourism Innovation and Short to access (varify Medicare Card information *                               |      |
| Traditionse die beparanent of Fourism, innovation and oper to access/vening medicate oard information                                 |      |

#### 12. Select that you authorise the department to access/verify your Medicare card information

|                                                                                                    | ×  |
|----------------------------------------------------------------------------------------------------|----|
| Customer Consent Authority to access/verify Medicare card information                                                                                                    |    |
| I confirm that I am authorised to provide the personal details presented and I consent to the information provided being checked by the Queensland Government with the document issuer or official record holder via Documen<br>Verification Services for the purpose of confirming my identify for the SwimStart Program. |    |
|                                                                                                    | ок |
| 13. Click 'OK' on the customer consent authority                                                                                                    |    |
| 14. Then click the arrow to continue                                                                                                    |    |

## 15. **Submit**

Before you submit you must view the terms and conditions before proceeding and click the 'I agree' box and then '**Submit**'

|                                                                      | Save · Submit                                                                                                    |
|----------------------------------------------------------------------|----------------------------------------------------------------------------------------------------|
| Applicant Details<br>HCC / PCC Details<br>Medicare Details<br>Submit | Submit Declaration You must view the Terms and Conditions opens in a new window) before proceeding. If you are unable to view the Terms and Conditions, You may have to disable the pop-up blocker on your browser. By clicking the box below you acknowledge that you have read, understood and agree to the Terms and Conditions of the program, and the information supplied in the Image of the Image of the Im |
|                                                                      | < Save • Submit                                                                                                    |

#### <u>Errors</u>

If you do not have a Medicare Card, you <u>will not</u> be able to proceed as you are not eligible for a voucher.

If you do not have a Health Care Card or Pensioner Concession Card and and have not received a link through a registered referral agent, you <u>will not</u> be able to proceed as you are not eligible for a voucher. If you have received an unsuccessful message the reason will be displayed on screen. Further information is available on your 'Home' page under 'SwimStart Vouchers' on why your voucher is ineligible.

\*If you are receiving an ineligible message regarding your valid Medicare card, you will need to submit another application ensuring you are following the instructions on **page 12**. If you receive another ineligible voucher message after applying for a second voucher you will need to contact <u>Services Australia</u> or call them on **132 011** to ensure your Medicare card is valid\*.

#### Medicare card expired, lost, damaged or stolen?

 If your card is expired and you are waiting for the physical card to be sent out, it can take four weeks before you receive it. In the meantime, you can view your new card details on your <u>myGov</u> account and select 'Medicare' and then 'My card'. Please go to the <u>Services Australia</u> <u>website</u> for detailed instructions.

#### What format are you entering your Medicare card number?

- Make sure you are entering the Medicare Card number in the correct format without dashes or spaces using only 10 number characters, no spaces e.g., 1234567890
- Are you typing your child's full name?
- You will need to enter your child's full name including middle initial if this is shown on the card.

#### Is the date formatting correctly?

 Use the calendar on the right to select the expiry date. You can click the month at the top to select the year and month as well. Otherwise, the format is MM/YYYY.

#### What format are you entering your Healthcare/Pensioner Concession card number?

- Make sure you are entering the information exactly as written on your card.
- Enter the full name of the Primary Cardholder, include the middle initial if shown on the card
- Enter card number without dashes or spaces using only (9 numbers and one letter e.g.,123456789A)

#### Are you entering the number on a Department of Veteran Affairs (DVA) Repatriation card?

• Please contact the SwimStart vouchers team at <a href="mailto:swimstartvouchers@dtis.qld.gov.au">swimstartvouchers@dtis.qld.gov.au</a>.

#### 16. Voucher Notification

- I. You will be notified on screen if you are successful/unsuccessful in your application.
- II. If you are **successful** in obtaining a voucher the below message will appear. You can access a copy of your voucher by clicking 'Return to Homepage' or you can 'Submit Another Application'.

| Swimstart Round 1 - Apply for a SwimStart<br>Voucher                                  |  |
|---------------------------------------------------------------------------------------|--|
| *                                                                                     |  |
|                                                                                       |  |
|                                                                                       |  |
| Your application has been successful<br>Return to Homepage Submit Another Application |  |
| Additional eligibility information is provided on the Home<br>Page.                   |  |
|                                                                                       |  |

• All your voucher applications will be listed under the 'SwimStart Vouchers' heading. Find your eligible voucher and click 'Download' on the right-hand side.

| SwimStart Vouchers |                                                                                                    |                |               |                   |             |              |                      |             |                           |
|--------------------|----------------------------------------------------------------------------------------------------|----------------|---------------|-------------------|-------------|--------------|----------------------|-------------|---------------------------|
| Filter             |                                                                                                    |                |               |                   |             |              |                      |             |                           |
| Application Status | Eligibility Status                                                                                                    | Voucher Number | Child Name    | Redemption Amount | Redeemed By | Account Name | Redemption Date      | Voucher PDF |                           |
| Submitted          | The child is not eligible as:<br>• The Medicare details do<br>not agree with the records<br>held by the document<br>issuer. |                |               |                   |             |              |                      |             |                           |
| Submitted          | Eligible                                                                                                    | 6PAFEFM3       | Simon A Bruce |                   |             |              |                      | Download    |                           |
|                    |                                                                                                    |                |               |                   |             |              | Items per page: 20 💌 | 0 of 0 🛛 🕹  | $\langle \rangle \rangle$ |
|                    |                                                                                                    |                |               |                   |             | 📸 Queensland |                      |             |                           |
| 1010090 £3.3.3     |                                                                                                    |                |               |                   |             | Government   |                      |             |                           |

• You can print your voucher or email it directly to your chosen SwimStart activity provider. A PDF file of the voucher will also be sent to the email address you registered with.

• You can 'Log out' of Enquire or exit the browser.

![](_page_15_Picture_2.jpeg)

#### Possible Technical Issues

Log Out

#### Voucher is not being displayed

- Adobe Reader version 9 or higher is required by Enquire and can be downloaded for free at <u>http://get.adobe.com/reader/</u>. Other Windows based PDF readers are not supported.
- If the voucher is not downloading, you may need to use a different browser.

#### **Adobe Reader**

- The operation of Adobe Reader is affected by certain 'add-ons'. It is recommended users enable Adobe Reader add-ons, for vouchers to display and function correctly.
- Disabling add-on in Internet explorer
  - From the Tools menu, select Manage Add-ons, then select Enable or Disable Add-ons.
  - Highlight the Adobe add-ons and select Enable. Click OK.
  - Highlight any add-ons that mention 'anti-virus' and select Disable. Click OK.
- Disabling add-on or 'extensions' in Google Chrome
  - In the address bar type 'chrome://extensions'.
  - Un-tick 'Enabled' next to the anti-virus name (could be multiple entries).
- Disabling add-ons in Safari
  - In the help menu select 'Installed Plug-ins'
  - Click the 'Disable' button next to the anti-virus name (could be multiple entries).
- Disabling add-ons in Firefox
  - In the address bar type 'about: addons'.
  - Click the 'Disable' button next to the anti-virus name (could be multiple entries).

#### Technical issues during the voucher application process

 If you experience a technical issue during the application process try another browser, if possible.

## Downloading a voucher on a phone (iPhones)

Before trying to download a voucher (using an iPhone), please ensure you turn off your pop-up blocker. If this is turned on, it will not allow you to download.

Please see the instructions to do this below:

1. Open Settings.

![](_page_16_Picture_1.jpeg)

2. Scroll down to Safari and tap it.

| 8: | 59          | * ■ |
|----|-------------|-----|
|    | Settings    |     |
|    | Mail        | >   |
| ۲  | Contacts    | >   |
| -  | Calendar    | >   |
|    | Notes       | >   |
| :  | Reminders   | >   |
| -  | Voice Memos | >   |
|    | Phone       | >   |
|    | Messages    | >   |
|    | FaceTime    | >   |
| 0  | Safari      | >   |
| N  | News        | >   |
|    | Stocks      | >   |
|    | Weather     | >   |
|    | Translate   | >   |
| 0  | Maps        | >   |
| E  | Compass     | >   |
|    | Measure     | >   |

3. Scroll down under General until you find Block Pop-ups. If the toggle is green, tap the Block Popups toggle to turn off pop-up blocker on Safari.

![](_page_17_Picture_1.jpeg)

# Apply for a Voucher (through Referral Agent Process)

1. If you have been nominated for a voucher through a registered referral agent, they will email you an invitation to apply. You will not be able to apply unless you have received the email (example below) from the registered referral agent.

![](_page_18_Picture_1.jpeg)

- 2. Follow the instructions to register an account.
- 3. Click the invitation link in the email received from your referral agent.
- 4. 'Log in' to Enquire and you will receive 'invitation accepted' and then directed to your home page

| E C Q Theoremain expansion expansion of the state of the second state of the second st |                                       | のかなし、なる。<br>Account in Was Test Uner 1 ・ | e<br>e          |
|----------------------------------------------------------------------------------------------------|---------------------------------------|------------------------------------------|-----------------|
|                                                                                                    | Welcome to Enquire.                   |                                          | - <b>a</b><br>+ |
| Invitation accepted.<br>You will be redirected to the Home page.<br>Please select 'Apply' to complete your application.                                                                                                    |                                       |                                          |                 |
| anne (1).15.                                                                                                    | Individual Account Regulation created | Queensland<br>Government                 | 0 0             |

5. On your home page you will see 'SwimStart Round – Apply for a SwimStart voucher via a referral agent'.

| Queensland<br>Government Home Published Rounds |                                                                                           |                    |                    | Account for Mrs Test User 1 👻 | -    |
|------------------------------------------------|-------------------------------------------------------------------------------------------|--------------------|--------------------|-------------------------------|------|
|                                                | Home                                                                                      |                    |                    |                               |      |
| Upcoming Activities                            | Events<br>Name                                                                            | Opens              | Closes             |                               |      |
|                                                | FairPlay - Register as a referral agent                                                   | 22/6/2022 8:00 AM  | 30/6/2024 11:59 PM | Apply <u>View Det</u>         | ails |
|                                                | QPS - Queensland Government Vehicle Immobiliser<br>Subsidy Trial Voucher                  | 2/8/2023 9:00 AM   | 30/6/2024 5:00 PM  | Apply <u>View Det</u>         | ails |
|                                                | Swimstart Round 1 - Apply for a SwimStart Voucher                                         | 7/10/2023 9:00 AM  | 1/5/2024 5:00 PM   | Apply <u>View Det</u>         | ails |
|                                                | Swimstart Round 1 - Apply for a SwimStart voucher via<br>a referral agent<br>1 invitation | 7/10/2023 9:00 AM  | 1/5/2024 5:00 PM   | Apply <u>View Detr</u>        | ails |
|                                                | Swimstart - Register as a referral agent                                                  | 17/10/2023 9:00 AM | 30/6/2024 11:59 PM | Apply <u>View Det</u>         | ails |

- 6. Click 'Apply' on the right hand side
- 7. <u>Complete the application</u> (Please note you will only need a valid Medicare card to complete your application). All fields marked with an \* are mandatory
  - Ensure you have your referral agent's details

| Are you a Referral Agent completing the application form? *     | -     |
|-----------------------------------------------------------------|-------|
|                                                                 |       |
| Referral Agent First Name * Erer the Referral Agents First Name | 0/255 |
|                                                                 |       |
| Referral Agent Sumanne * Enter the Referral Agents Sumanne      | 0/255 |
| Referral Agent Organisation Name *                              |       |
| Enter the Referral Agents Organisation Name                     | 0/255 |

- 8. Fill out your child's details and questionnaire
- 9. Complete the Medicare card details and 'Submit'
- 10. If the child/young person is eligible you will receive a 'Successful Voucher'
- 11. If you have multiple children/young people who have been nominated for a voucher, you will need to click the invitation link in each individual email sent to you in order to complete the application.
- 12. If you have any issues with your invitation links, please contact your referral agent directly

# Print/Email your SwimStart Voucher

- 1. You can print a copy of your voucher at any time by logging into your Enquire account.
- 2. Under the 'SwimStart Vouchers' heading, find the relevant voucher for your child/young person. You can filter vouchers (search for a specific voucher) by typing the child/young person's name.
- 3. Click 'Download' on the right-hand side
- 4. Open the voucher
- 5. Hover your mouse over the PDF, right click and click 'Print'
- 6. To email your voucher, right click, 'Save As' to your computer and then attach it to your email.

#### <u>Errors</u>

#### Redeeming your voucher

- When successful in obtaining a voucher, please present your voucher (email or printed copy) to a registered <u>SwimStart activity provider</u>.
- You can do this by printing your voucher and taking it to the activity provider the child/young person wishes to join or emailing it directly to them.

#### Possible Technical Issues

#### Vouchers have a different status, or the status has changed.

- The following can be used as a guide to assist:
  - Eligible you have been successful in applying for a voucher
  - Ineligible the child or young person does not meet the program criteria. The reasons will be displayed in the status.

#### How do I know if the activity provider has redeemed my voucher?

• When a club has redeemed your voucher, the amount it has been redeemed for, the activity provider's name and the redemption date will show next to the voucher on your home page.